Internetles /<u>NyelenehArt</u>

https://www.youtube.com/watch?v=MGhewTsPGDw

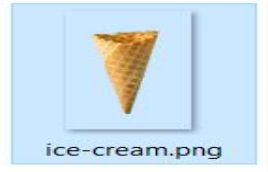

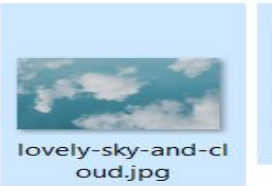

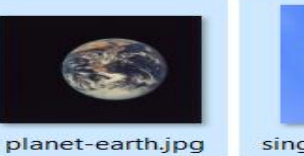

single-cloud.jpg

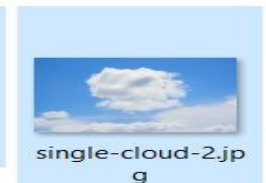

# Earth and Ice Cream

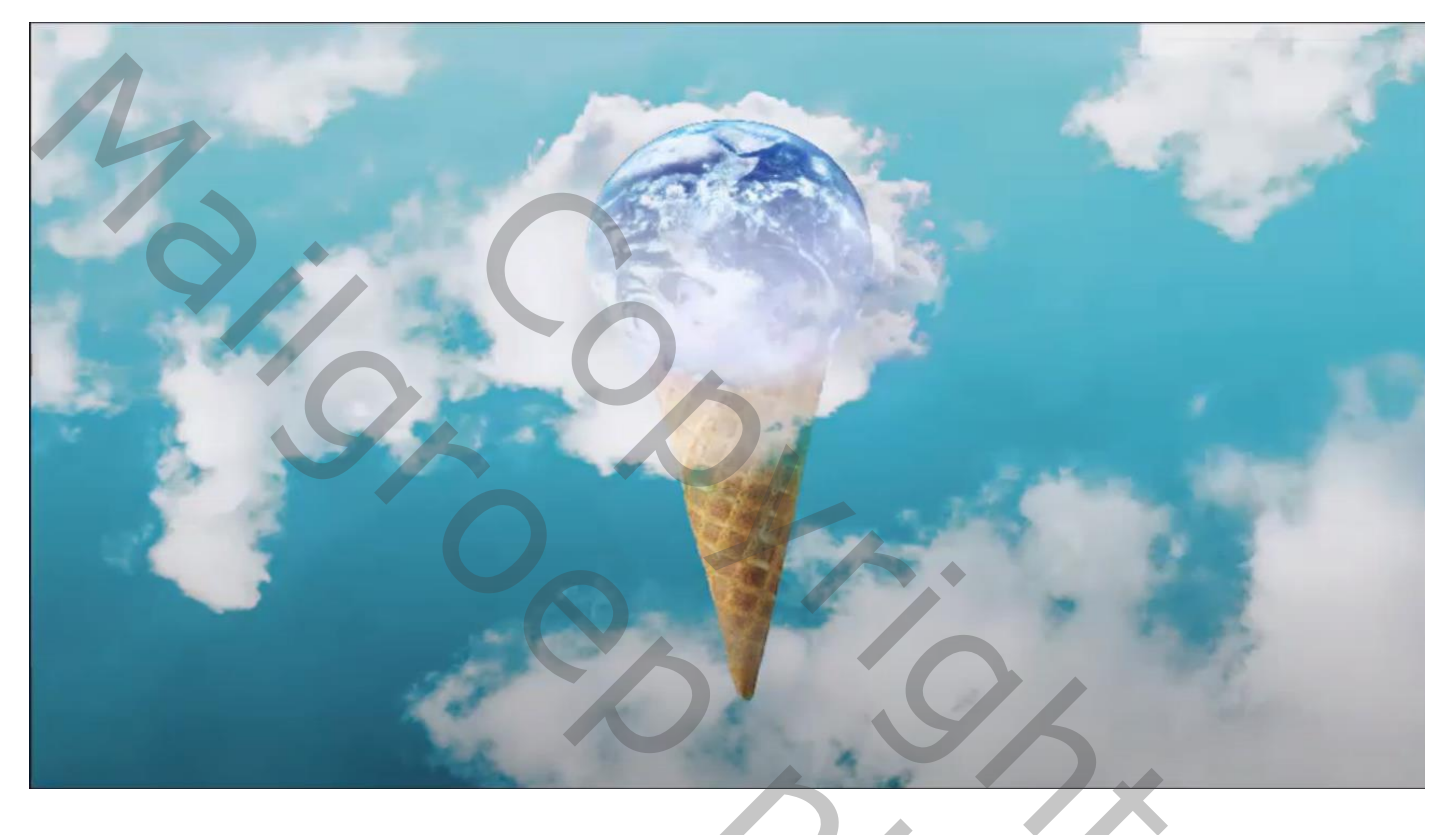

Open de foto lucht, noem de laag lucht, filter vervagen oppervlak vervagen

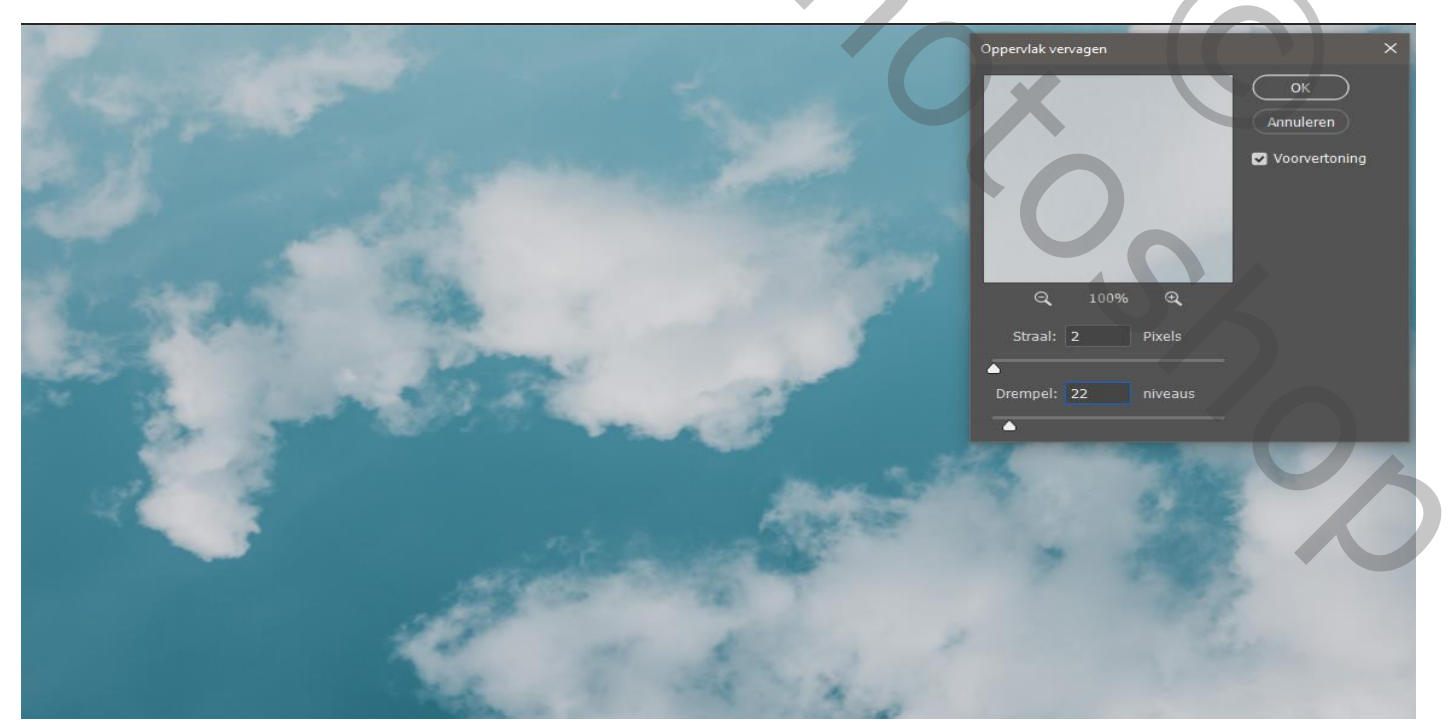

1

Earth and ice cream

## Aanpassingslaag helderheid/contrast helderheid 24 contrast 55

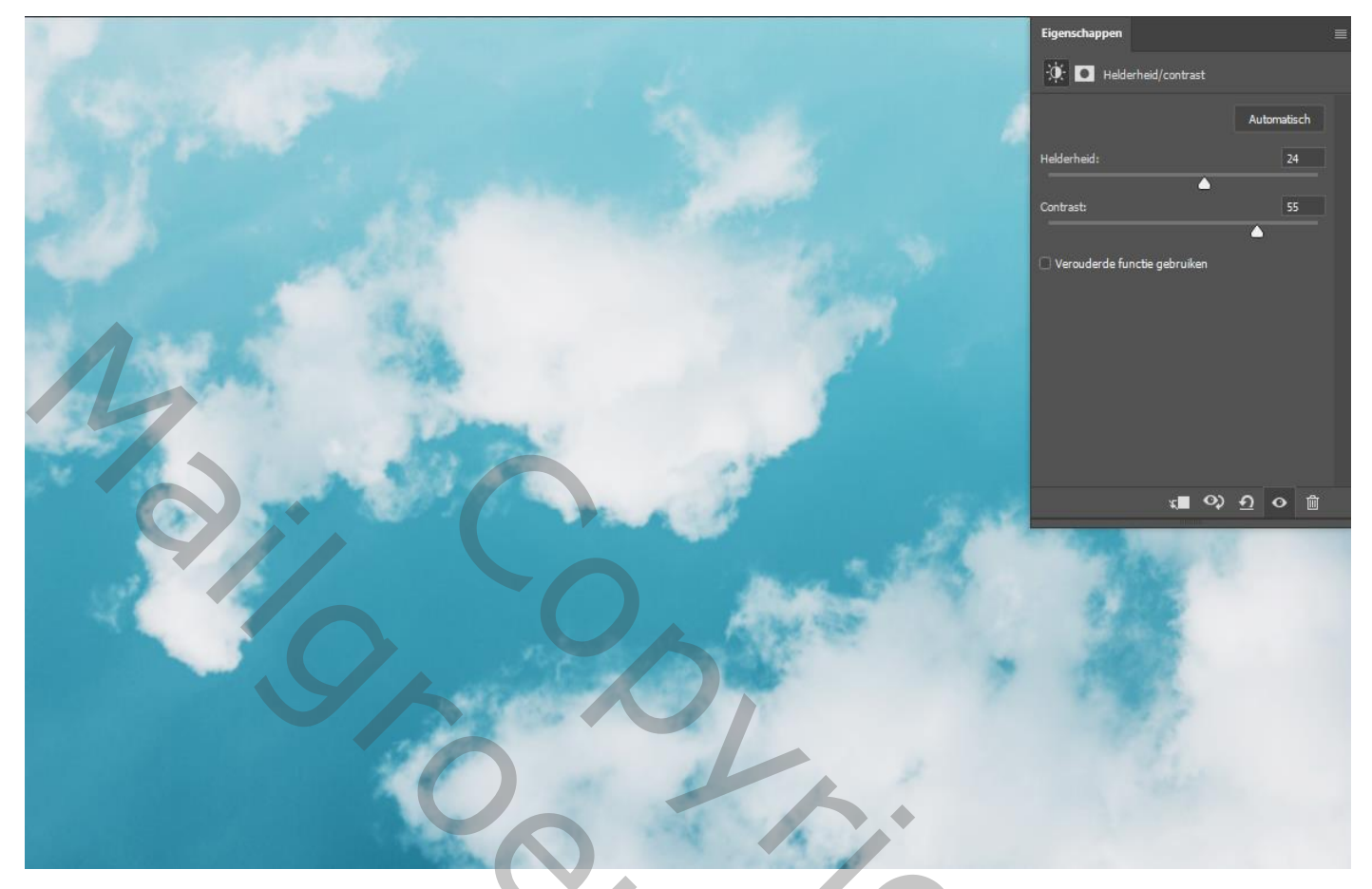

Aanpassingslaag levendigheid levendigheid -65 verzadiging +100

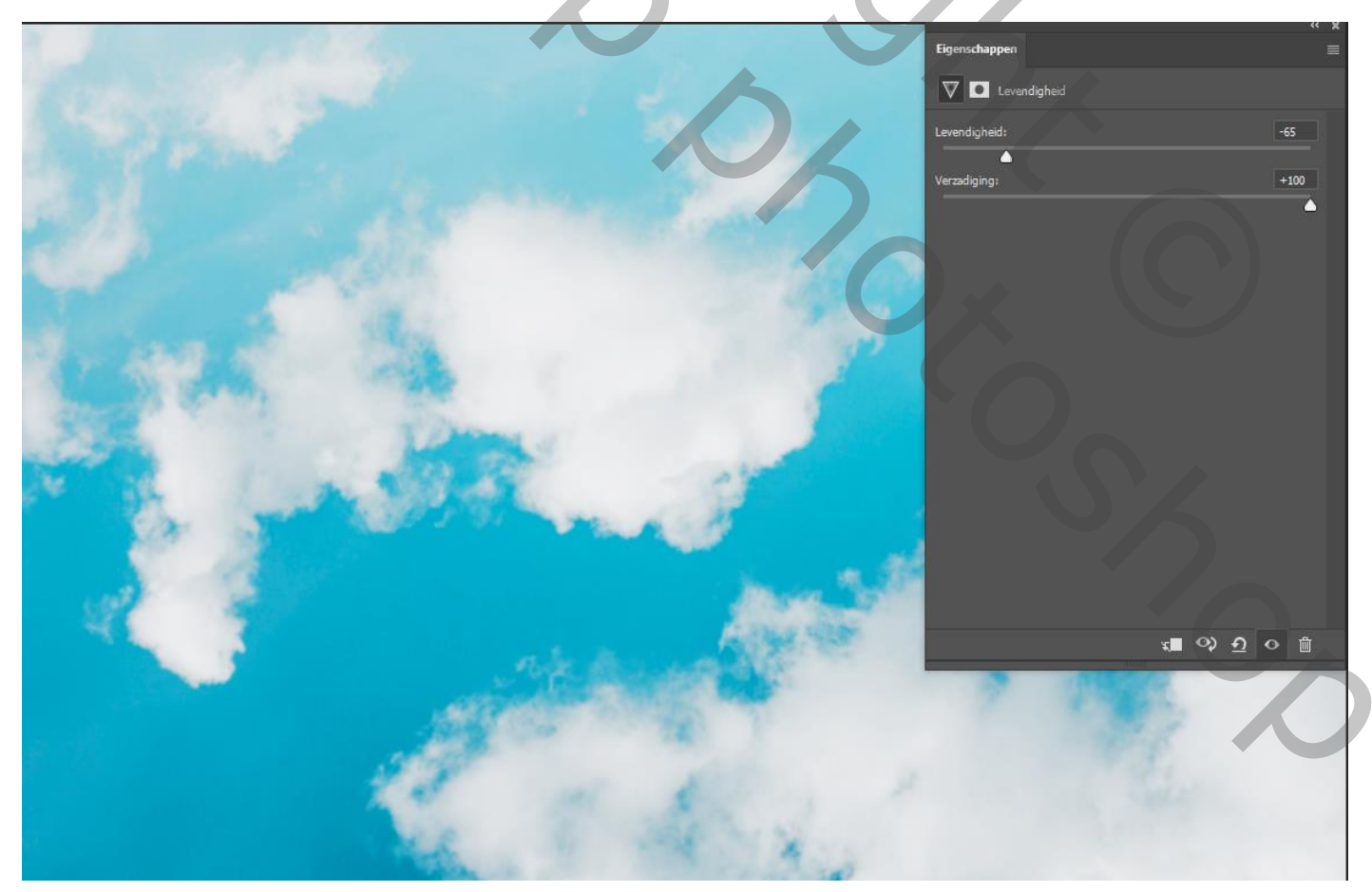

Earth and ice cream

Plaats de ijscreem op je werkje en maak een laagmasker ,noem de laag ijscreem

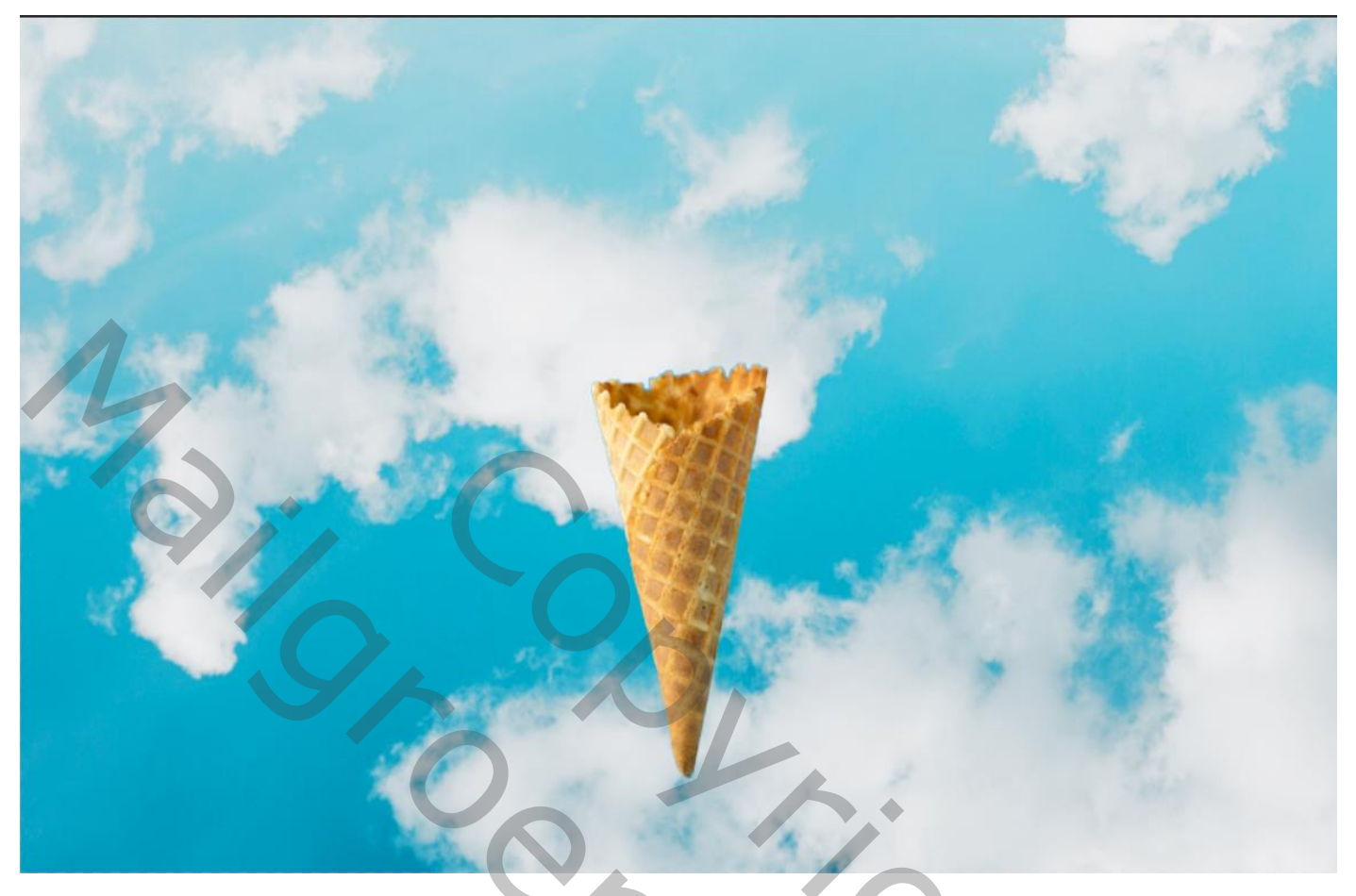

Met het gummetje dekking op 4% voorgrond op wit de bovenkant wat wegvegen

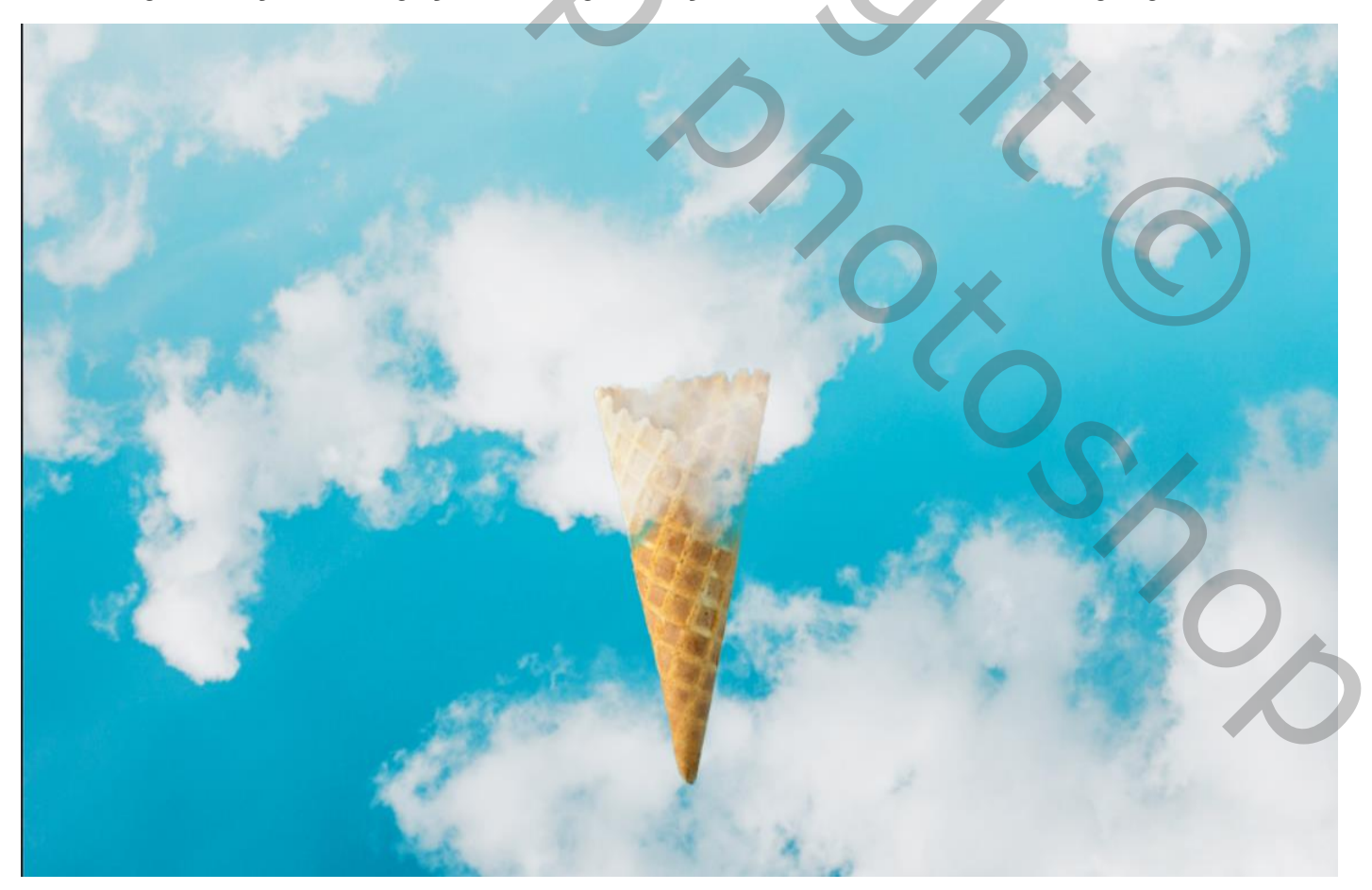

3

Earth and ice cream

Plaats de foto wolk op je werk ,en transformeer ,zet de laag modus op lichter

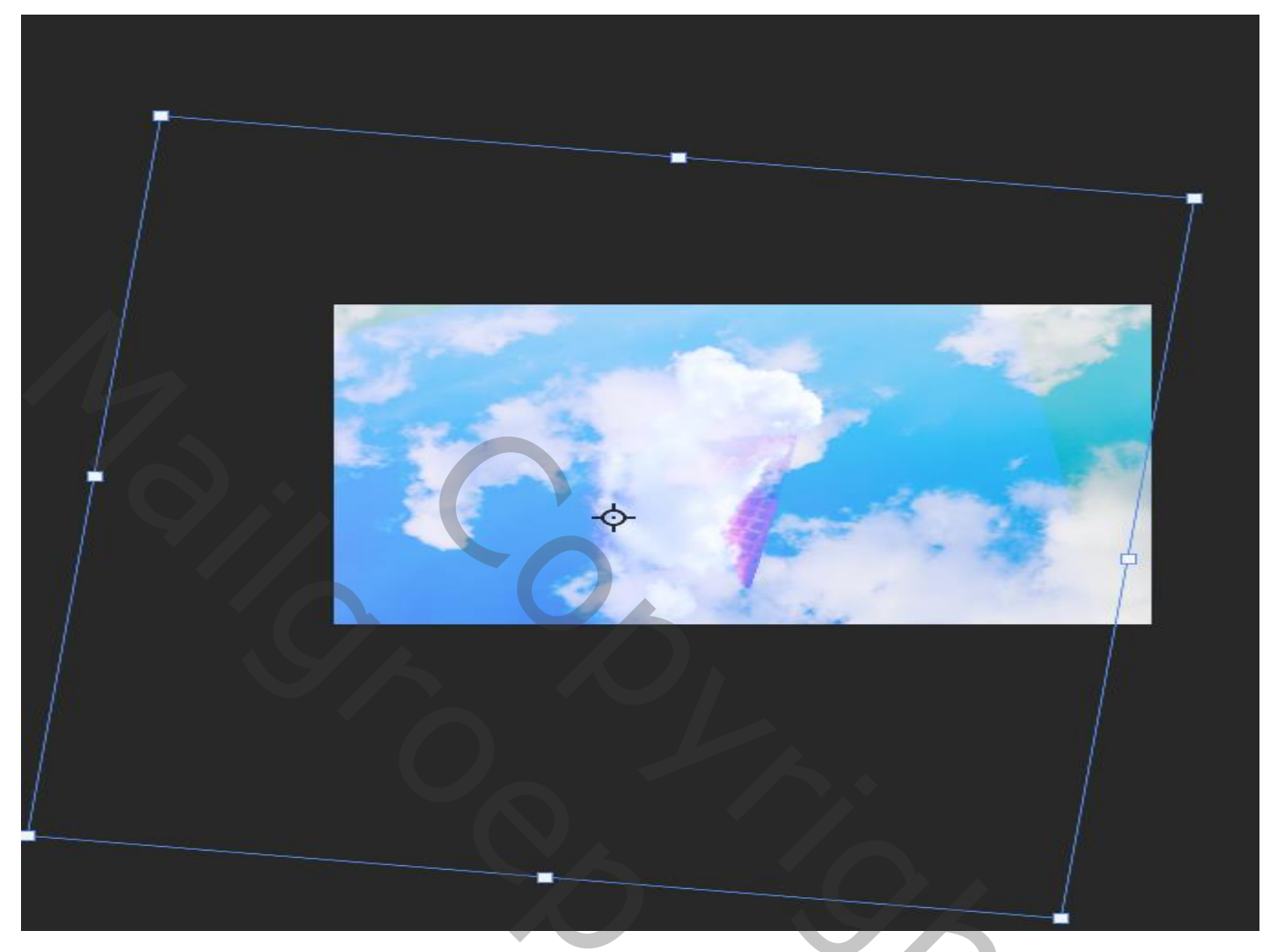

Met de lasso een ronde trekken rond ijscreem,

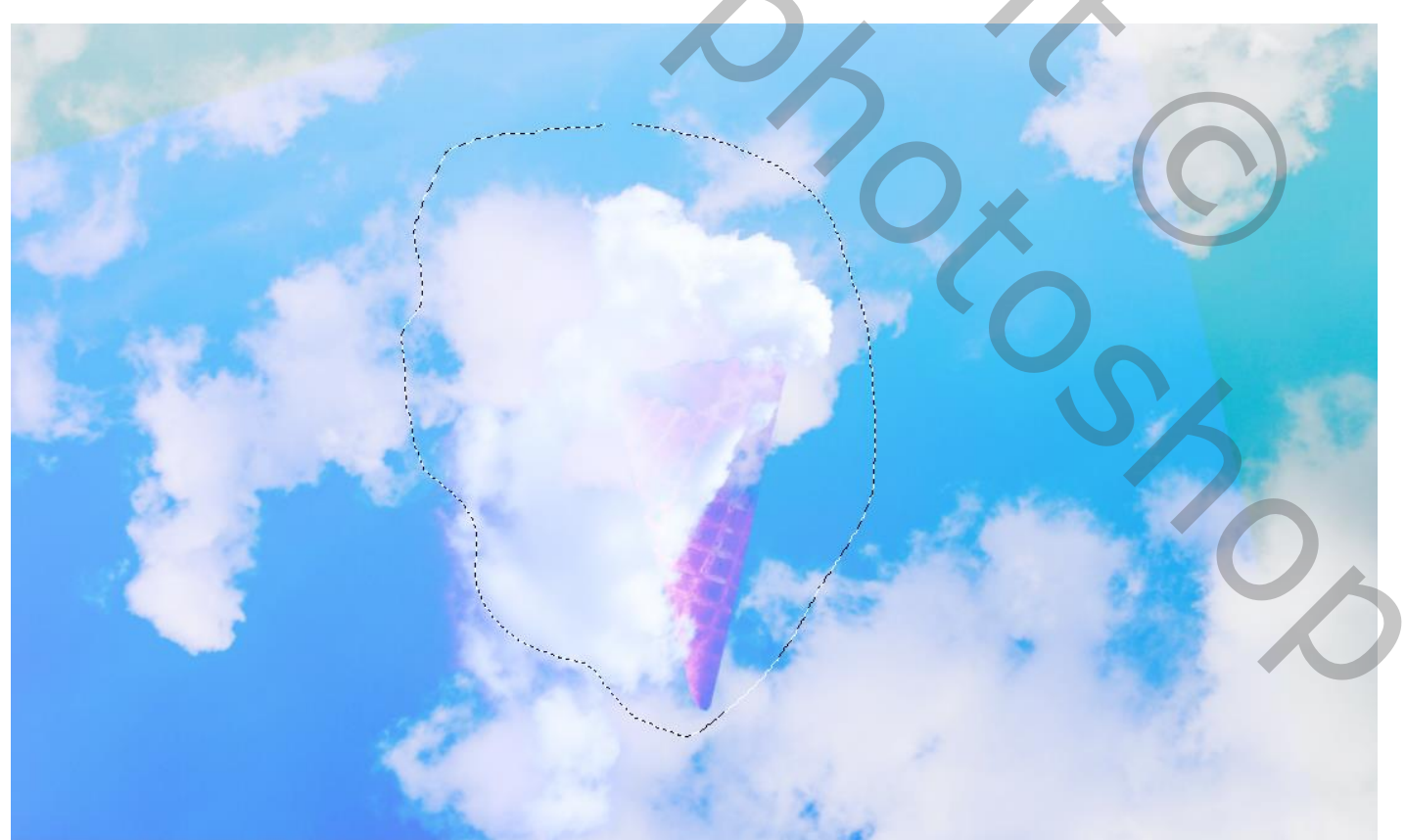

Earth and ice cream

vertaald door Ireene

4

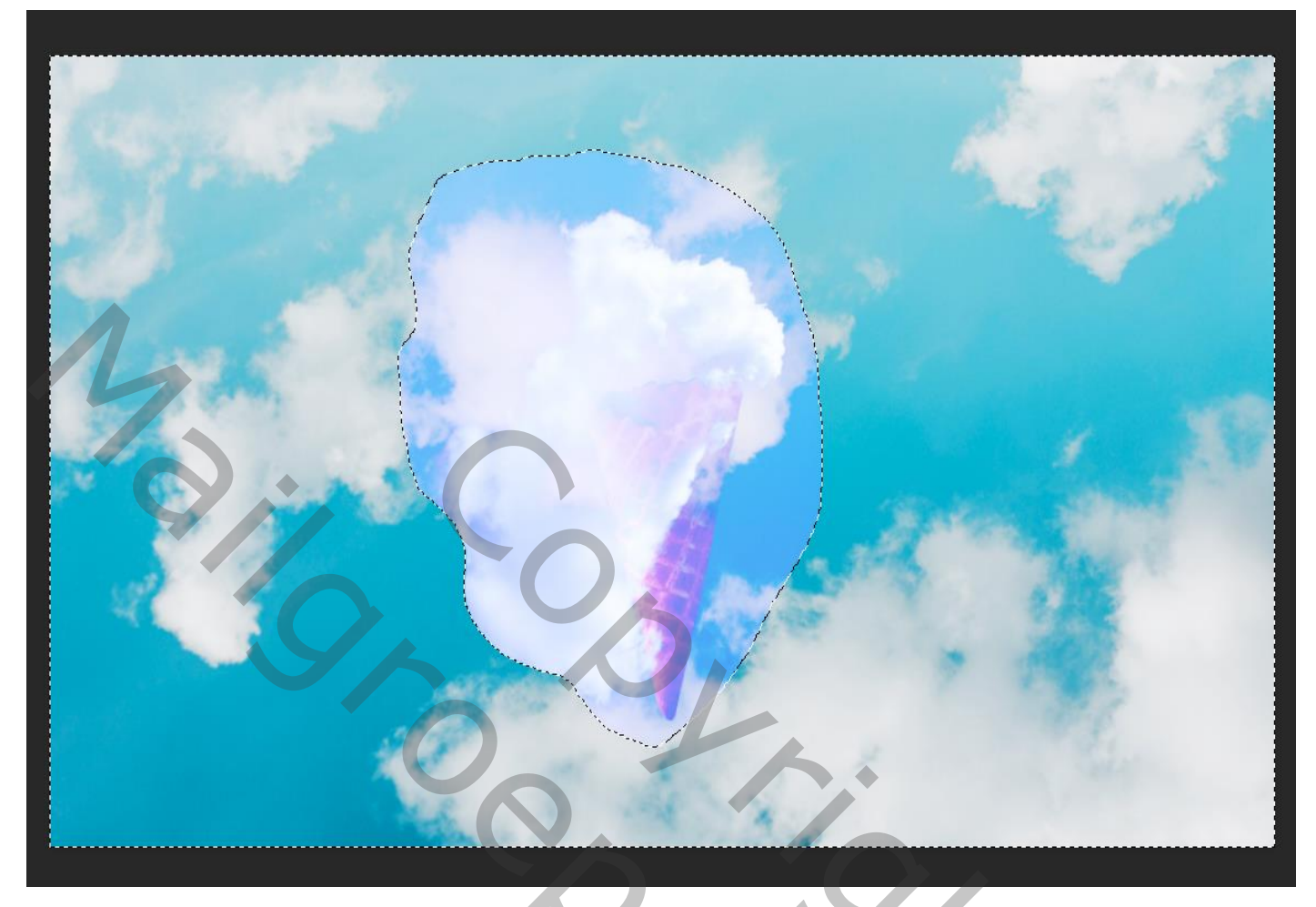

Met gummetje dekking 18% kleur wit wat wegvegen zie foto

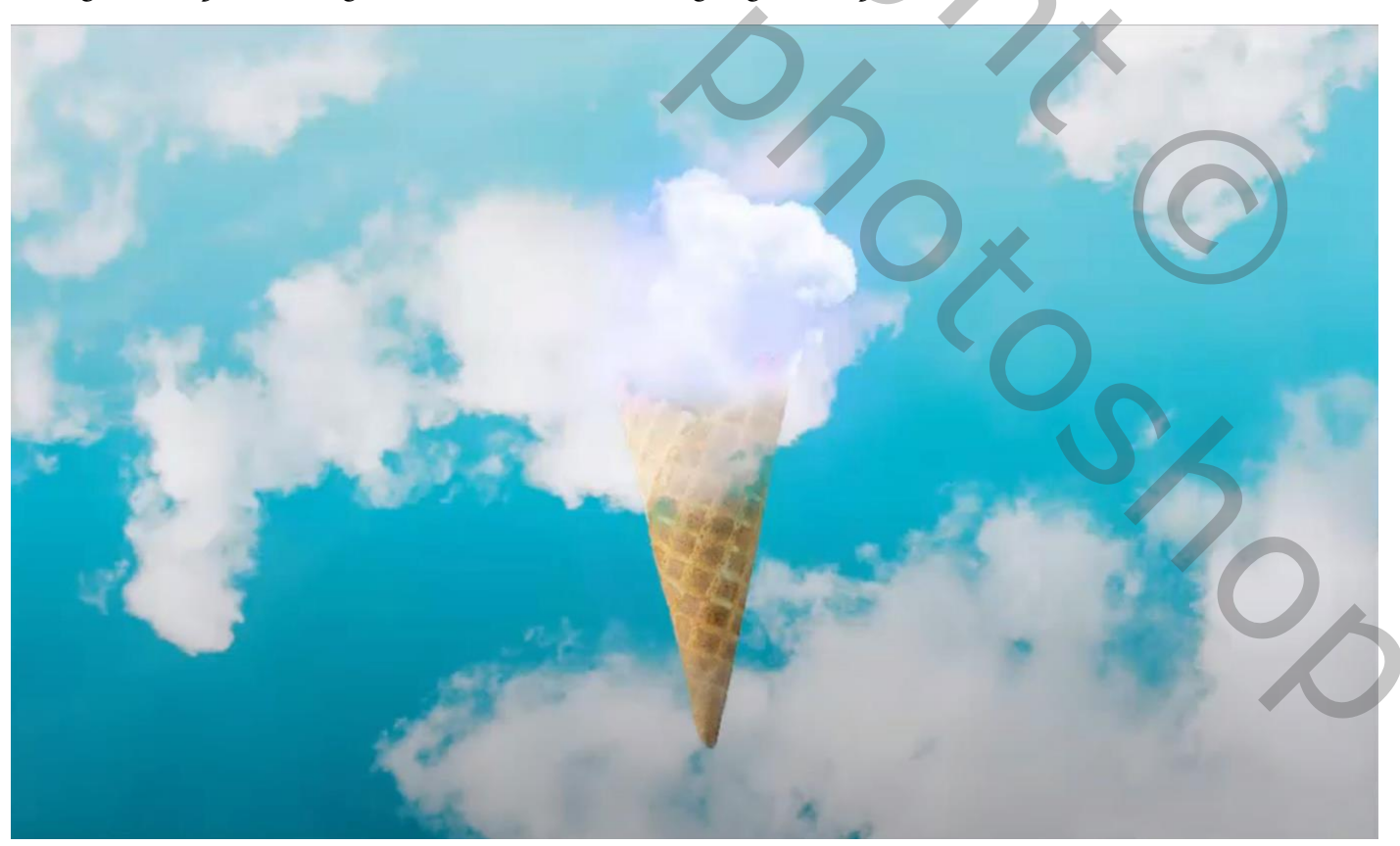

Earth and ice cream

### Aanpssingslaag levendigheid +100 +100 met uitknipmasker

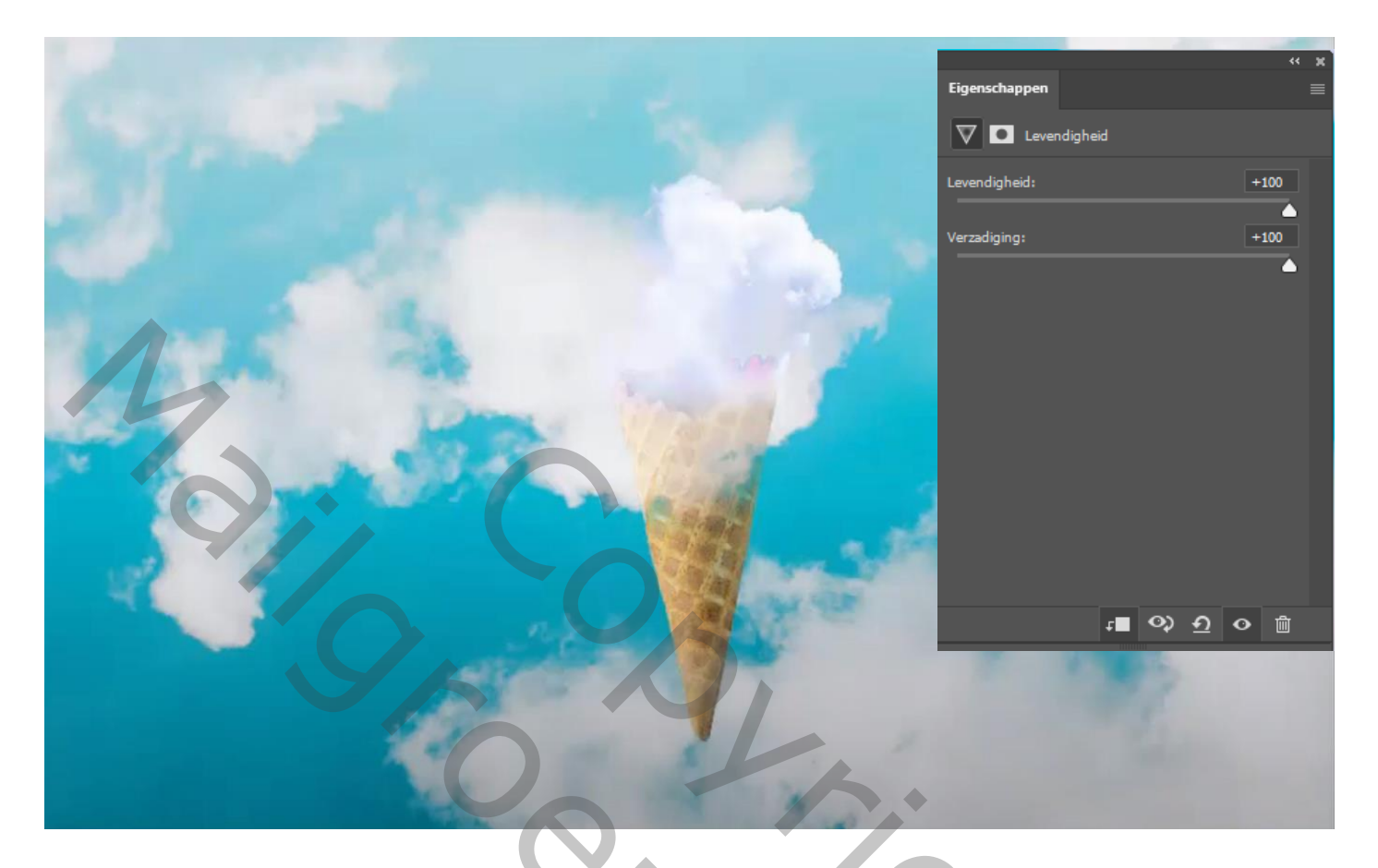

Plaats de foto wolk, ,noem de laag dikke wolk

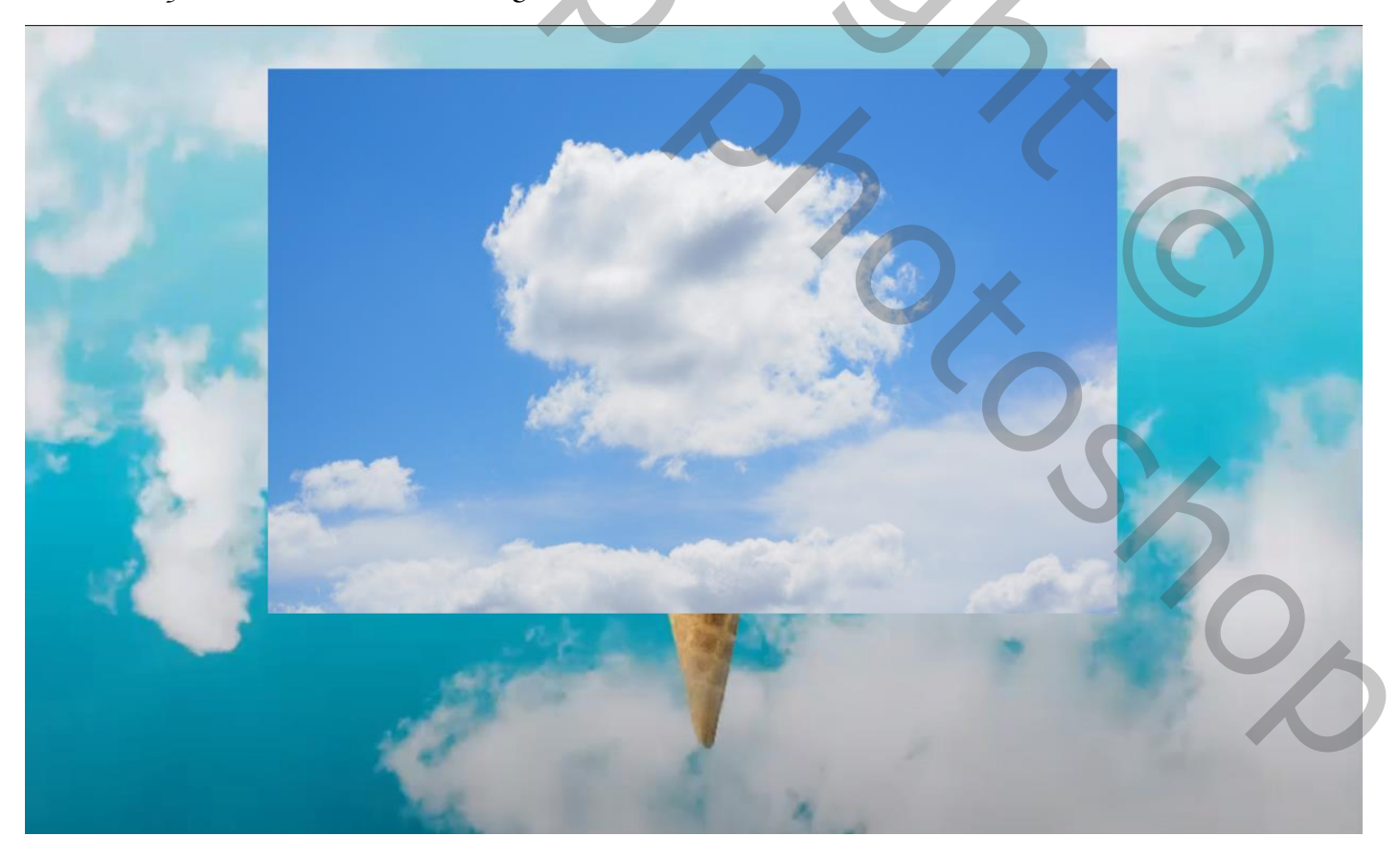

Earth and ice cream

zet de laagmodus van deze foto op lichter,

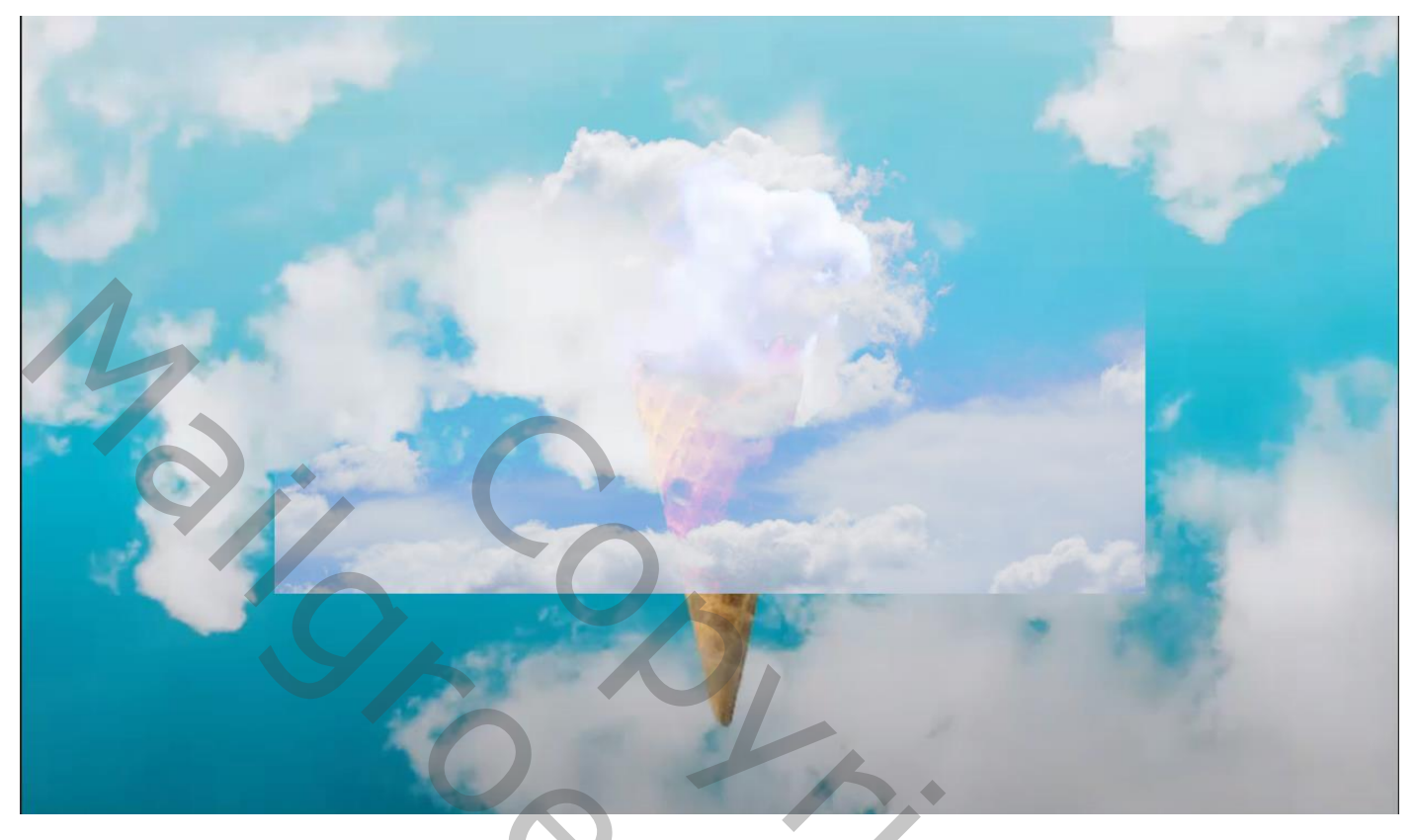

maak een laagmasker, met het gummetje dekking 18% ,witte kleur bij gummen aanpassingslaag levendigheid ,met uitknipmasker +100 +100, laagmodus op lichtsterkte

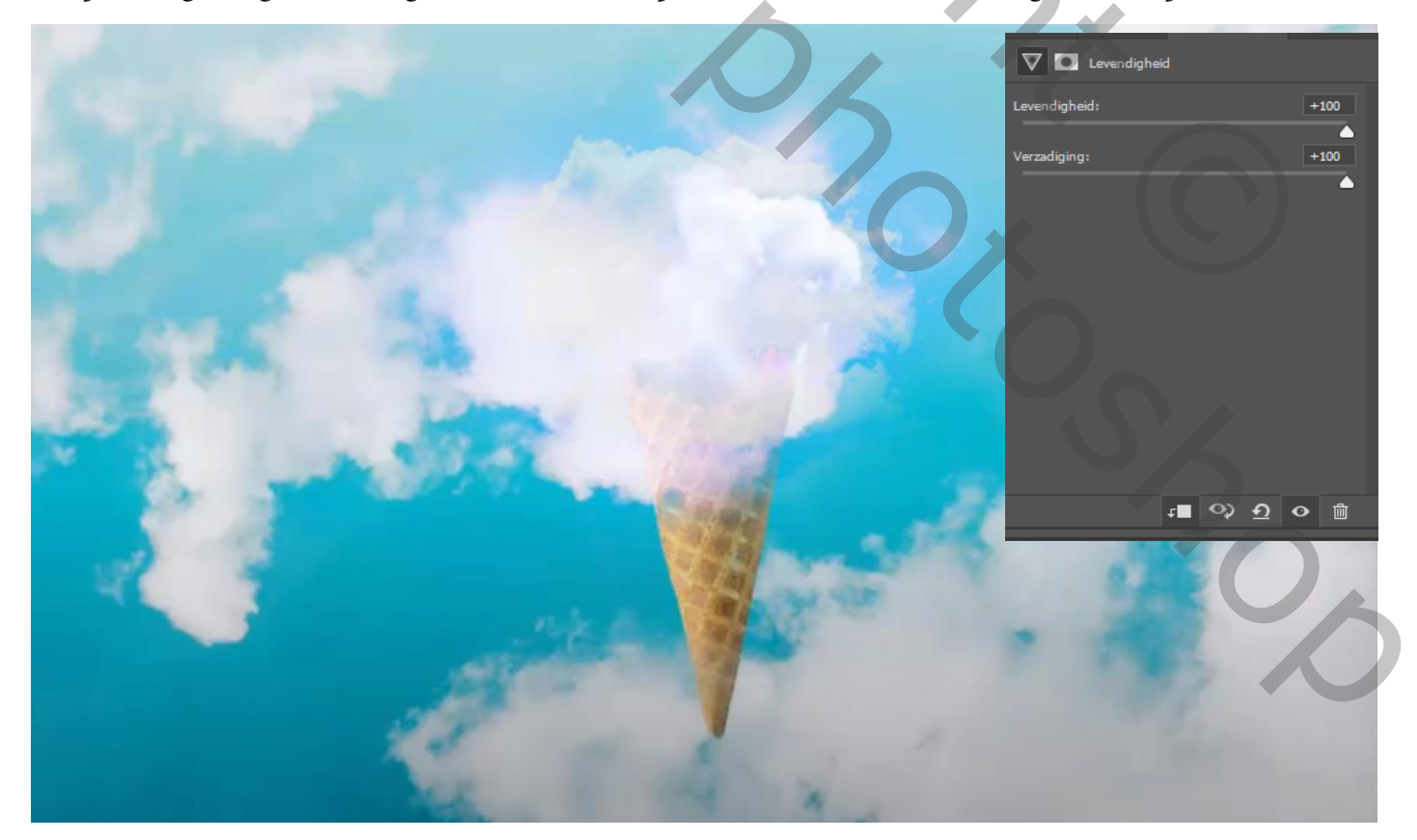

Earth and ice cream

vertaald door Ireene

7

Zet de foto aarde op je werk, verlaag even de laag dekking en plaats de bol mooie op je ijscreem ,niet vergeten je laag dekking terug op 100% te zetten,

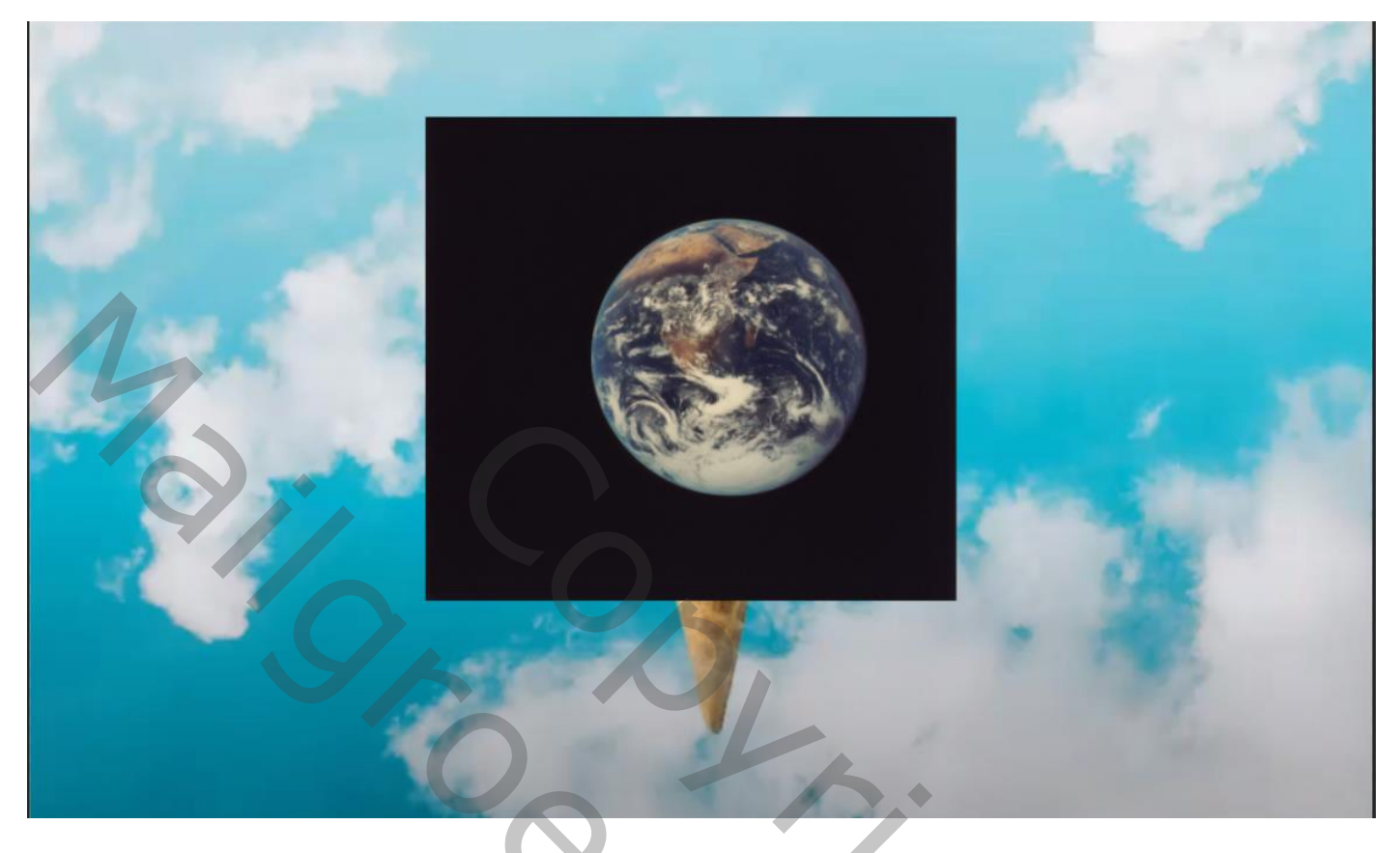

maak een laagmasker en met gummetje ,instellingen staan nog goed , veeg het zwart weg, noem de laag aarde

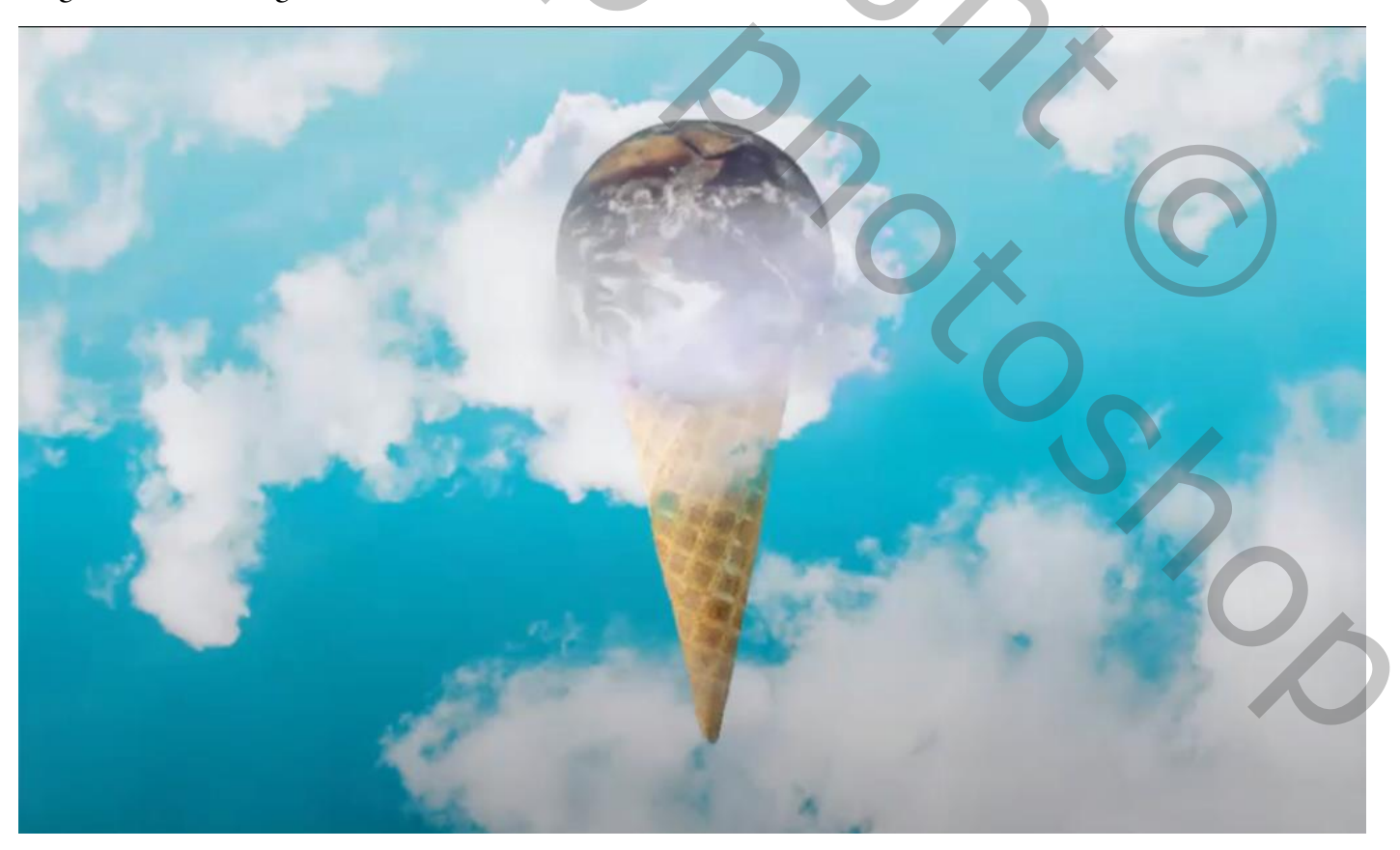

Earth and ice cream

Aanpassingslaag fotofilter met uitknipmasker, cooling filter (82) dichtheid 98% Laagmodus op bleken,

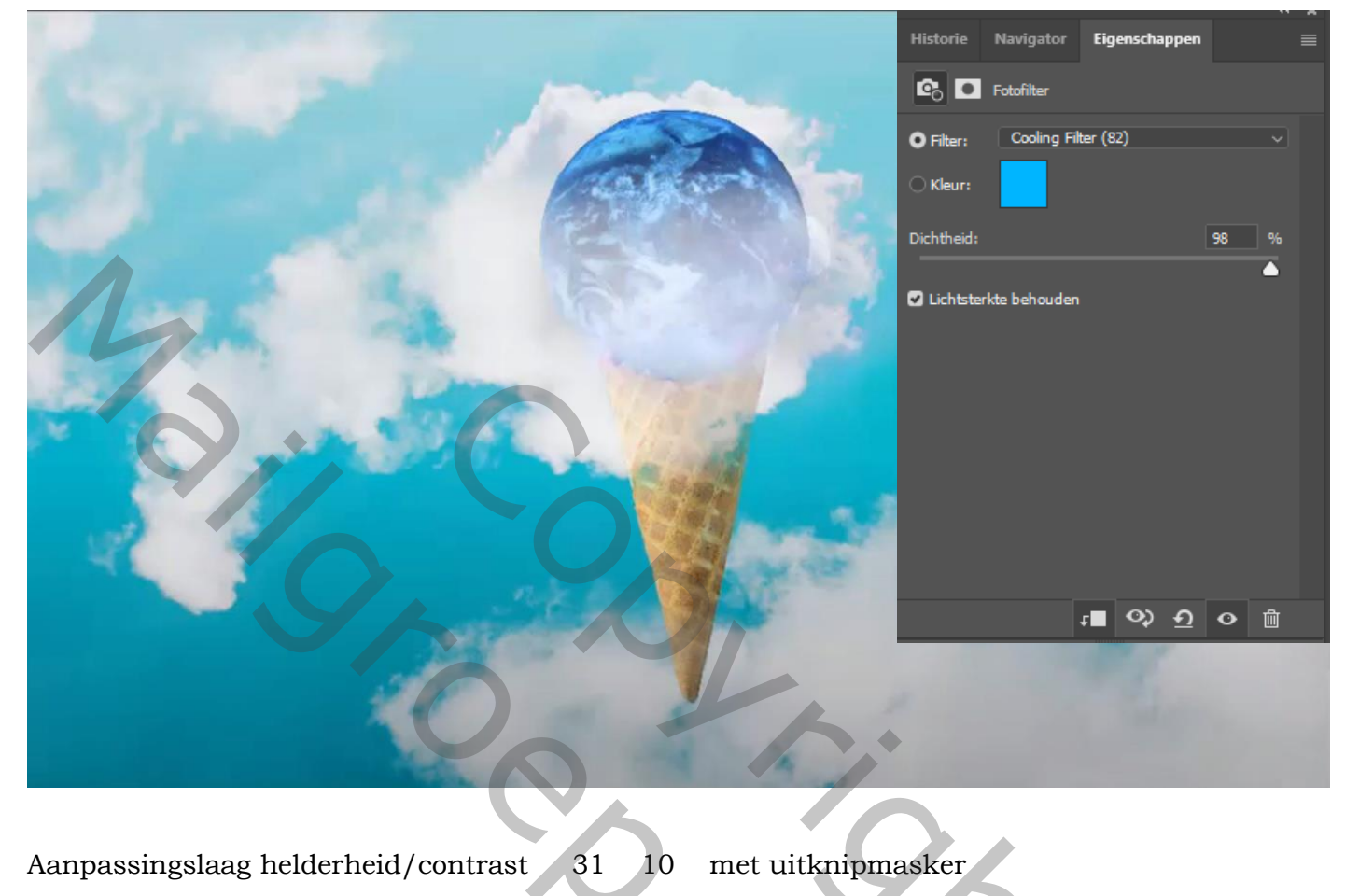

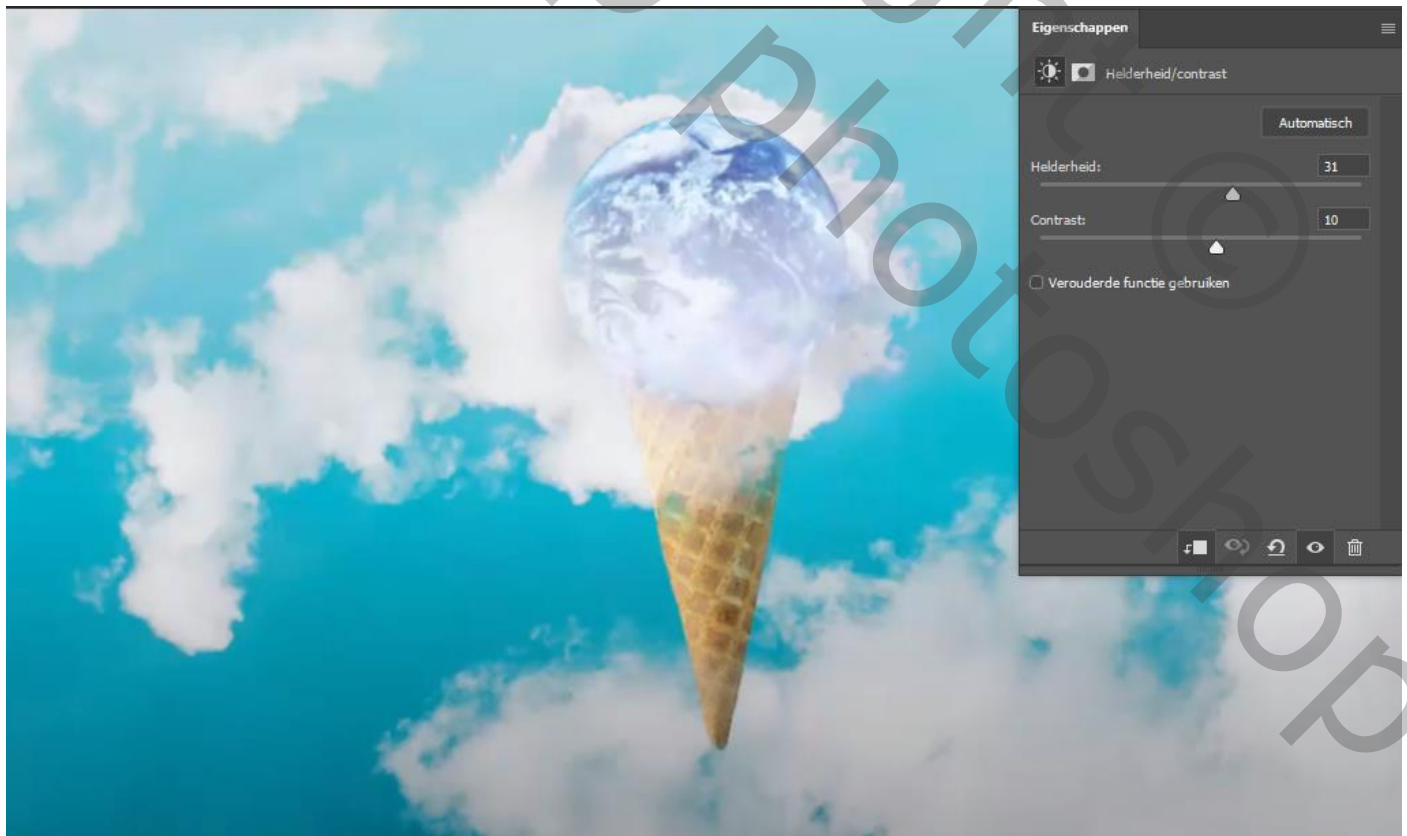

Earth and ice cream

#### Aanpassingslaag helderheid/contrast min 15 48

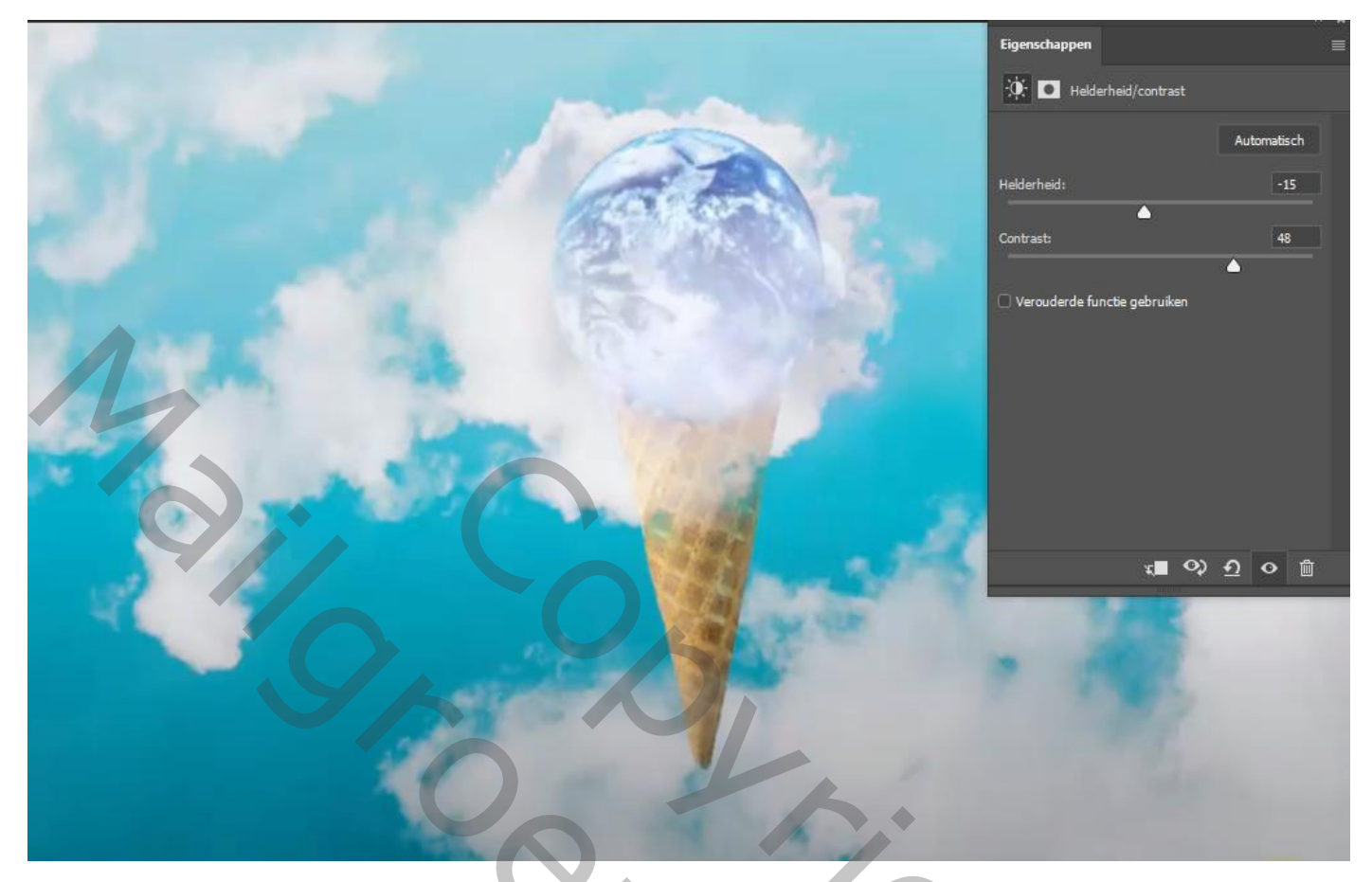

Aanspassingslaag kleur opzoeken; klik op 35trip.look, laagmodus op lichtsterkte

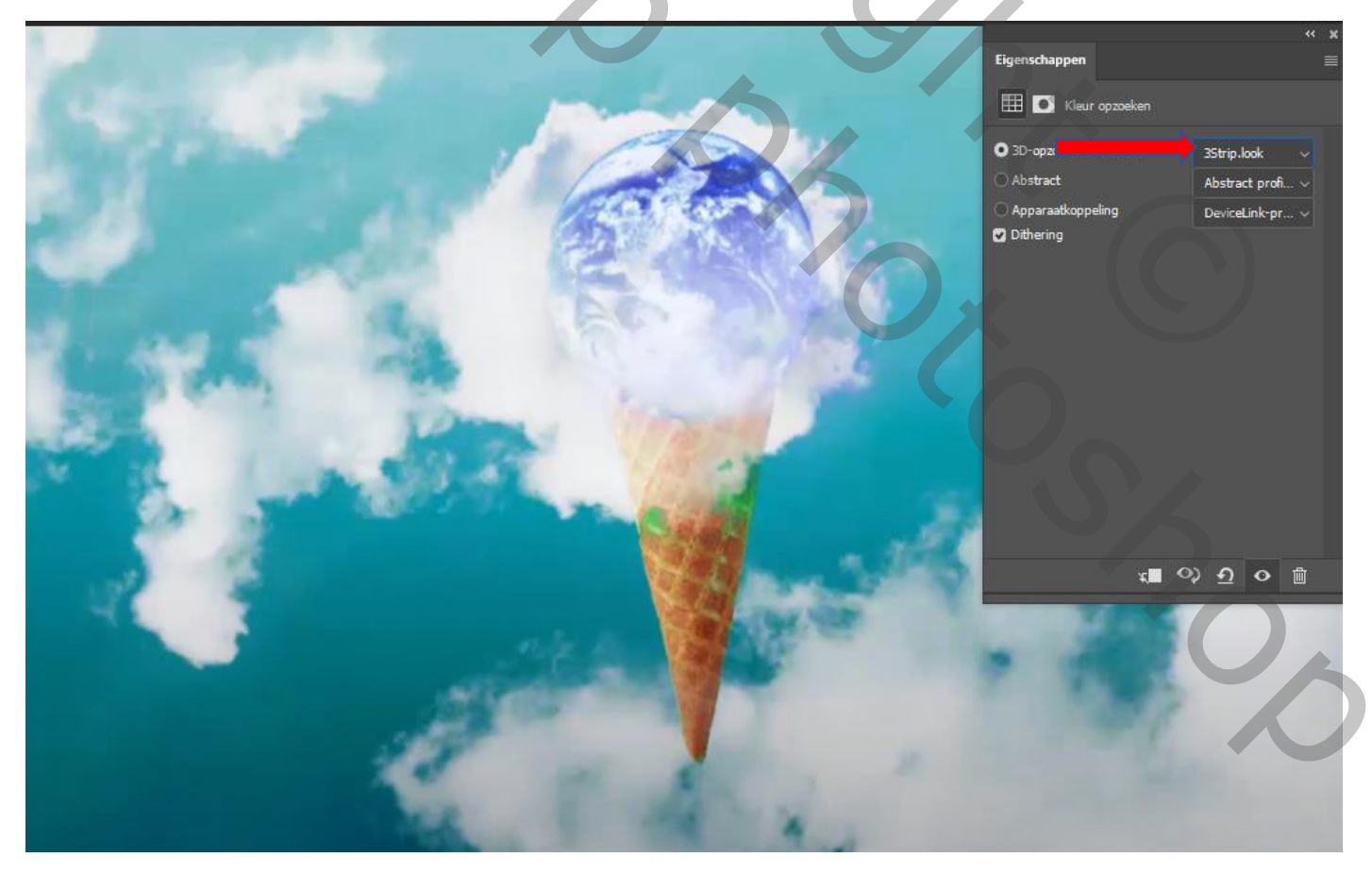

Earth and ice cream

### Aanpassingslaag levendigheid +42 min 16

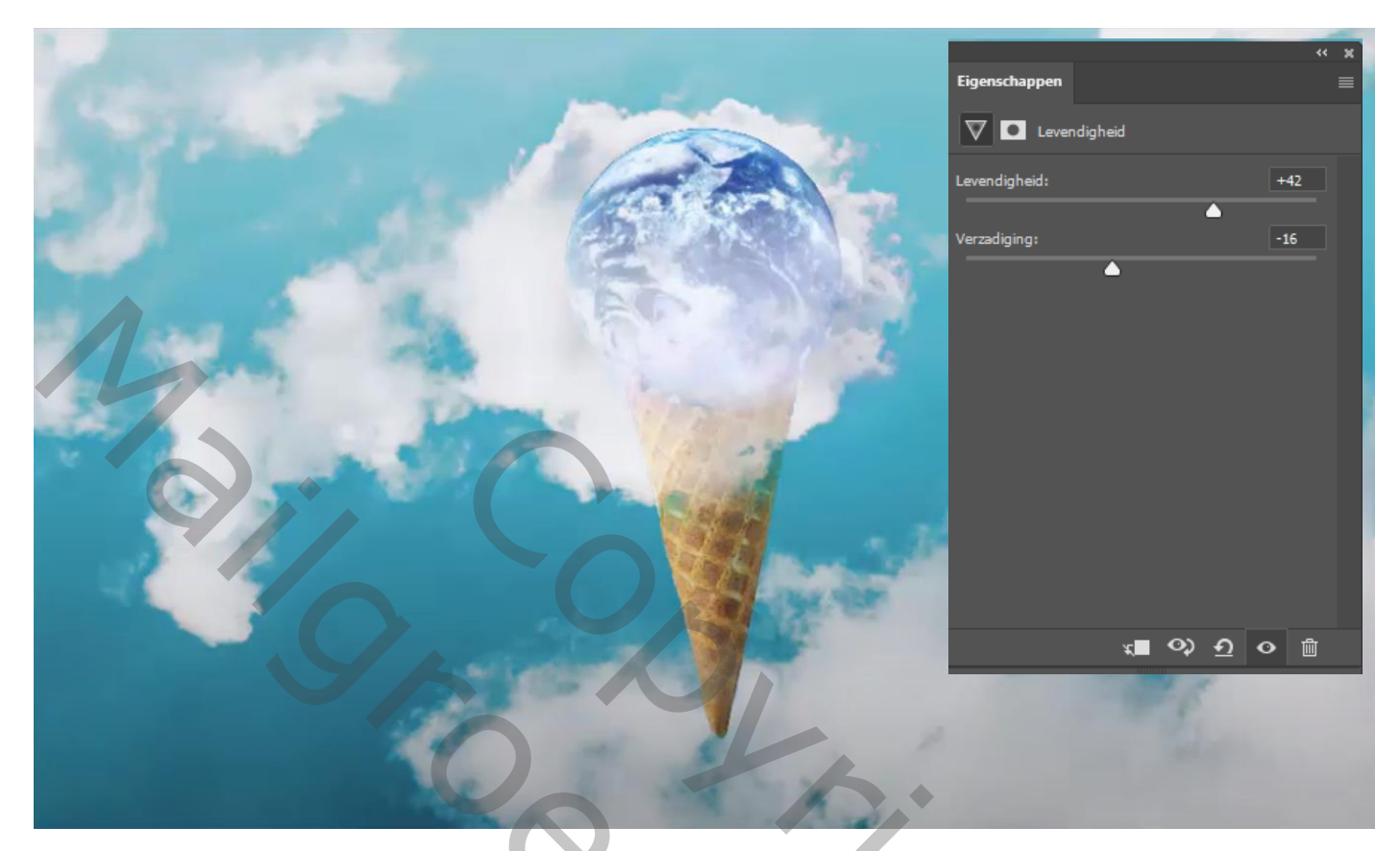

Zo ziet je werkje er uit, dit was het dan

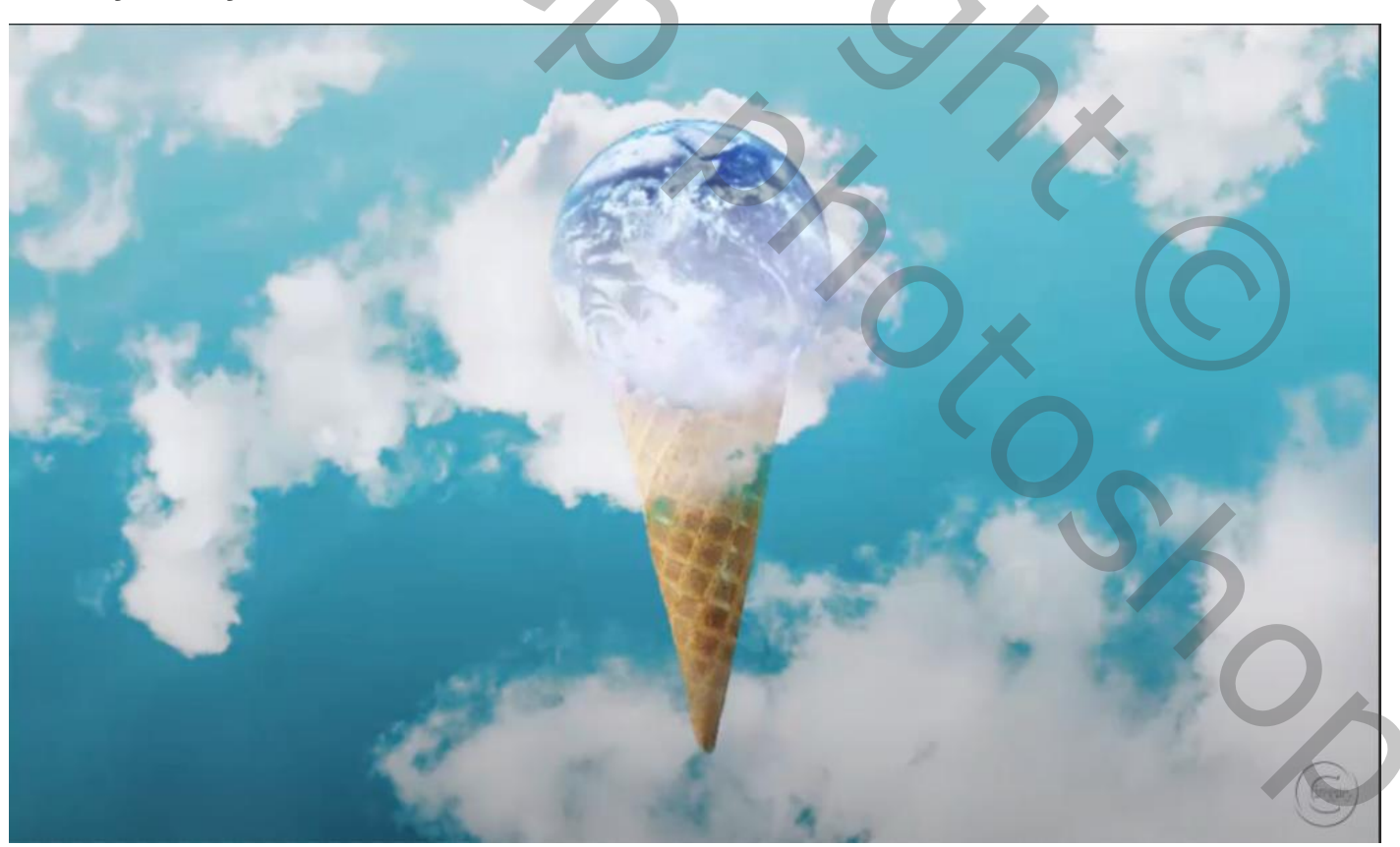

Earth and ice cream